| Sul                                                                   | oscribing to and Viewing Open and Upcomir                                         | ng Opportunit                                               | ies          |              |
|-----------------------------------------------------------------------|-----------------------------------------------------------------------------------|-------------------------------------------------------------|--------------|--------------|
| Login                                                                 | Open Opportunities                                                                |                                                             | Search       | ٩            |
|                                                                       | 1-5 of 560 matching results found                                                 | ~                                                           | 1 2 3 4 5    | 111 112 »    |
|                                                                       |                                                                                   |                                                             |              | Show 5 🗸     |
|                                                                       | Grant Call Name                                                                   | Managing<br>Organisation                                    | Opening Date | Closing Date |
| Subscribe                                                             | Resubmission logic different grant call                                           | A*STAR Agency<br>for Science,<br>Technology and<br>Research | 3-Jan-2020   | 2-Jan-2025   |
| Subscribe here to know more                                           | UAT_KMO_Grant1                                                                    | National<br>Research<br>Foundation                          | 1-Feb-2021   | 31-Mar-2021  |
|                                                                       | CR08-1-AI                                                                         | Ministry of<br>Health                                       | 26-Jan-2021  | 31-Dec-2055  |
| 1 May 2017 :: Global Young                                            | Low-Carbon Energy Research Funding Initiative 1st Grant Call 2021                 | A*STAR Agency<br>for Science,<br>Technology and<br>Research | 22-Jan-2021  | 22-Jan-2022  |
| Ccientist Summit@one-north<br>2016<br>esting again                    | GRC2021-01 - Full proposal (Reimbursement, Multi budget, Budget phasing required) | National<br>Research<br>Foundation                          | 1-Jan-2021   |              |
| 5 Aug 2016 :: Breathing New                                           | Upcoming Opportunities                                                            |                                                             | Search       | ٩            |
| RTC has developed a technology<br>hat translates end-of-life products | No Record Found.                                                                  |                                                             |              |              |

1 If you want to receive emails when new grant calls are published, click **Subscribe** 

If you want to view current and open grant calls, refer to this section

## **Viewing Proposals**

|   | Dashboard                   | Grants <del>-</del> | Proposals <del>-</del>                                  | Projects <del>-</del>                                       | Deviations <del>-</del>     | Advanced Search -                |   |              |   | NRF PST O | RE 1 (ORE) <del>-</del> |  |
|---|-----------------------------|---------------------|---------------------------------------------------------|-------------------------------------------------------------|-----------------------------|----------------------------------|---|--------------|---|-----------|-------------------------|--|
| U | Proposals<br>1 - 10 of 46 i | matching re         | View Currer<br>View Draft F<br>View Award<br>View Non-A | nt Proposal Su<br>Proposals<br>ed Proposals<br>warded/Rejec | ibmissions<br>ted proposals |                                  | K | < 1          | 2 | 3 4 5     | н                       |  |
|   | Date                        | Subje               | :t                                                      |                                                             |                             |                                  | ÷ | Reference ID | ¢ | Lead PI 🔶 | Read ≑                  |  |
|   | 19-Mar-201                  | 8 The pr            | oposal is pending y                                     | our verification.                                           | To verify the prop          | osal, click on the Reference ID. |   | NRFUAT3-0061 |   | 3         | Yes                     |  |
|   | 19-Mar-201                  | 8 The pr            | oposal is pending y                                     | our verification.                                           | To verify the prop          | osal, click on the Reference ID. |   | NRFUAT3-0063 |   |           | No                      |  |

| P | roposals               |                         |                                 |            |                        |            |                           |
|---|------------------------|-------------------------|---------------------------------|------------|------------------------|------------|---------------------------|
| N | ly proposals           |                         |                                 |            |                        |            |                           |
|   | Search by              | Proposal ID •           | 99C03-001 Q                     |            |                        |            |                           |
|   | 1 - 1 of 1 matching re | esults found            |                                 |            |                        |            | « <b>1</b> »              |
|   | Proposal ID            | Grant call title        | \$<br>Title of research project | \$<br>Туре | \$<br>Submitted date 🌲 | Stage 🔶    | Proposal status           |
|   | 99C03-001              | New Sir 2 re Grant Call | Research Grant Call             | Full       | 12-Jun-2017            | Submission | Pending ORE Verificat ion |

- Click on Proposals and View Current Proposal Submissions
- 2 Click on Proposal ID to view the proposal overview
- 3 Alternatively, from the Dashboard, click on the **Reference ID** to view the proposal overview

## Institutional Administrators (ORE & DOR) Pre-Award Integrated Grant Management System

| Dashboard                              | Grants <del>-</del>           | Proposals <del>-</del>          | Projects <del>-</del>           | Deviations <del>-</del> | Advanced Search - | $\sim$                   |                              | ▲ NRF PST ORE 1 (ORE) -                        |
|----------------------------------------|-------------------------------|---------------------------------|---------------------------------|-------------------------|-------------------|--------------------------|------------------------------|------------------------------------------------|
| Home > Proposa                         | als > Proposal                | Overview                        | $\Delta \Pi$                    | $\Delta \Delta$         |                   | XX                       |                              |                                                |
| Proposals                              |                               |                                 |                                 |                         |                   |                          |                              | Expand All Sections                            |
| Title of re<br>Grant call<br>Name of I | search projec<br>ID<br>ead Pl | t Proposa<br>Grant-0′<br>NRF PS | al with Single b<br>12<br>T Pl1 | udget (Reimburs         | ement)            | Stage<br>Proposal status | Submission<br>Pending ORE Ve | erification                                    |
| Туре                                   |                               | Full                            |                                 |                         |                   |                          | 4                            | Actions -                                      |
| Pre-Award sc<br>0 - 0 of 0 ma          | rubbing<br>tching results f   | ound                            |                                 |                         |                   |                          |                              | View proposal information<br>Download proposal |
| Version nur                            | nber 🔻                        | Last updated I                  | ру                              |                         |                   |                          | 🗢 Last upo                   | dated date                                     |

Under Proposals Overview, click Actions and View Proposal Information 4

|                                                |                                                                                                    |                                                                                                    | Verifyin                                                                                                    | g or Refurnin                                                                              | ng Pro                                                    | posals (ORE                                                                                                    | )                                                            |                                                    |                             |                                                                                                    |       |
|------------------------------------------------|----------------------------------------------------------------------------------------------------|----------------------------------------------------------------------------------------------------|----------------------------------------------------------------------------------------------------|--------------------------------------------------------------------------------------------|-----------------------------------------------------------|----------------------------------------------------------------------------------------------------|--------------------------------------------------------------|----------------------------------------------------|-----------------------------|----------------------------------------------------------------------------------------------------|-------|
| nical<br>stone                                 | Budge                                                                                                    | t 🥑                                                                                                    | Funding Support                                                                                                    | Reviewers                                                                                  | 0                                                         | Declaration of<br>Ethics Approval                                                                                    | 0                                                            | Other<br>Attachments                               |                             | Undertaking                                                                                                    | 6     |
| Undertaki                                      | ing                                                                                                    |                                                                                                    |                                                                                                    |                                                                                            |                                                           |                                                                                                    |                                                              |                                                    | _                           | Expand All Se                                                                                                    | ctior |
| The Lead P                                     | Principal Investigator (Le                                                                                                    | ad PI), the Office                                                                                                    | e of Research (ORE) and the                                                                                                    | Director of Research (D                                                                    | IOR) are req                                              | uired to declare and un                                                                                              | dertake all th                                               | e responsiblities                                  | listed in this              | section.                                                                                                    |       |
| A Hi<br>Title of r<br>Proposa                  | ide Proposal De<br>research project<br>al ID                                                                                                    | tails<br>Proposal with<br>NRFUAT3-00                                                                                                    | h Single budget (Reimburse<br>61                                                                                                    | ment)                                                                                      | Last upd                                                  | lated date                                                                                                    | 19-Jan-20                                                    | 18                                                 |                             |                                                                                                    |       |
| Proposa                                        | al status                                                                                                    | Pending ORE                                                                                                    | E Verification                                                                                                    |                                                                                            | Grant ca                                                  | II closing date                                                                                                    |                                                              |                                                    |                             |                                                                                                    |       |
| Undertaki                                      | ng by lead Pl                                                                                                    |                                                                                                    |                                                                                                    |                                                                                            |                                                           |                                                                                                    |                                                              |                                                    |                             |                                                                                                    | ~     |
| Undertaki                                      | ng by ORE                                                                                                    |                                                                                                    |                                                                                                    |                                                                                            |                                                           |                                                                                                    |                                                              |                                                    |                             |                                                                                                    | ^     |
| Er<br>Er<br>Ad                                 | rovice appropriate supp<br>nsure that the funds pro<br>nsure that the research<br>nsure that the research<br>dhere to the funding ag                                                   | ort during the gra<br>vided are used fo<br>complies with all<br>complies with the<br>ency's Grants Ter                                                 | ant period;<br>or the stated purposes in the p<br>I relevant laws of the Republic<br>e Institution's research operati<br>rms & Conditions (T&Cs) and<br>rms                | oroposal;<br>of Singapore, statutes,<br>ng, administrative, HR ;<br>Funding Guidelines, as | regulations,<br>and finance<br>well as all o              | , by-laws, rules, guidelin<br>procedures, guidelines<br>ther applicable guidelir                                     | ies and requi<br>and policies;<br>es, policies a             | rements applicat<br>and<br>ind procedures a        | ole to it;<br>dopted by the | e funding agency, whic                                                                                                    | ħ     |
| Er<br>Er<br>Er<br>Ac                           | rovide appropriate supp<br>insure that the funds pro<br>insure that the research<br>nsure that the research<br>dhere to the funding ag-<br>lay be amended or varie<br>Name of ORE      | ort during the gra<br>vided are used for<br>complies with all<br>complies with the<br>ency's Grants Tel<br>of from time to time<br>NRF PST             | ant period;<br>or the stated purposes in the ;<br>relevant laws of the Republic<br>e Institution's research operati<br>rms & Conditions (T&Cs) and<br>me.                  | oroposal;<br>of Singapore, statutes,<br>ng, administrative, HR ;<br>Funding Guidelines, as | regulations,<br>and finance<br>well as all o<br>Date of a | , by-laws, rules, guidelin<br>procedures, guidelines<br>ther applicable guidelin<br>acknowledgement                  | nes and requi<br>and policies;<br>es, policies a<br>04/02/20 | rements applicat<br>and<br>nd procedures a<br>121  | ole to it;<br>dopted by the | e funding agency, whic                                                                                                    | h     |
| • Er<br>• Er<br>• Er<br>• Ac<br>m              | rovide appropriate supp<br>nsure that the funds pro-<br>nsure that the research<br>dhere to the funding ag-<br>lay be amended or varie<br>Name of ORE<br>Acknowledgement               | ort during the gra<br>vided are used fr<br>complies with all<br>complies with the<br>ency's Grants Ter<br>ed from time to tir<br>NRF PST<br>Yes O      | ant period;<br>or the stated purposes in the f<br>I relevant laws of the Republic<br>e Institution's research operati<br>rms & Conditions (T&Cs) and<br>me.<br>ORE 1<br>No | proposal;<br>of Singapore, statutes,<br>ng, administrative, HR ;<br>Funding Guidelines, as | regulations,<br>and finance<br>well as all o<br>Date of a | , by-laws, rules, guidelines<br>procedures, guidelines<br>ther applicable guidelin<br>acknowledgement<br>Name of DOR | es and requi<br>and policies;<br>es, policies a<br>04/02/20  | rements applicat<br>and<br>nd procedures a<br>121  | ole to it;<br>dopted by the | e funding agency, which the funding agency is the funding agency is the fundamental former of the fundamental former of th   | ih    |
| 2<br>4                                         | rovide appropriate support<br>nsure that the research<br>nsure that the research<br>there to the funding ag-<br>iay be amended or varie<br>Name of ORE<br>Acknowledgement<br>Comments  | ort during the grad<br>vided are used fi<br>complies with all<br>complies with the<br>nov's Grants Tei<br>di from time to tir<br>NRF PST<br>(a) Yes () | ant period;<br>or the stated purposes in the p<br>I relevant laws of the Republic<br>e Institution's research operati<br>rms & Conditions (T&Cs) and<br>me.<br>ORE 1<br>No | vroposal;<br>of Singapore, statutes,<br>ng, administrative, HR :<br>Funding Guidelines, as | regulations,<br>and finance<br>well as all o<br>Date of a | , by-laws, rules, guidelin<br>procedures, guidelines<br>ther applicable guidelin<br>acknowledgement<br>Name of DOR   | es and requi<br>and policies;<br>es, policies a<br>04/02/20  | rements applicat<br>and<br>ind procedures a<br>21  | ole to it;<br>dopted by the | e funding agency, whice                                                                                                    | h     |
| e Er<br>Er<br>Er<br>Er<br>A<br>d<br>Action Tra | torole appropriate support<br>nouse that the funds pro-<br>nsure that the research<br>dhere to the funding ag-<br>ay be amended or varie<br>Name of ORE<br>Acknowledgement<br>Comments | ort during the grad<br>vided are used fi<br>complies with all<br>complies with the<br>nov's Grants Tei<br>d from time to tir<br>NRF PST                | ant period;<br>or the stated purposes in the p<br>relevant laws of the Republic<br>e Institution's research operati<br>rms & Conditions (T&Cs) and<br>me.                  | vroposal;<br>of Singapore, statutes,<br>ng, administrative, HR ;<br>Funding Guidelines, as | regulations,<br>and finance<br>well as all o<br>Date of a | , by-laws, rules, guidelines<br>procedures, guidelines<br>ther applicable guidelin<br>acknowledgement<br>Name of DOR | es and requi<br>and policies;<br>es, policies a<br>04/02/20  | rements applicat<br>and<br>ind procedures a<br>121 | sle to it;<br>dopted by the | e funding agency, which is a constraint of the second second                                                                                                    | h     |
| 2<br>Action Tra                                | all ck                                                                                                    | ort during the grad<br>vided are used fi<br>complies with all<br>complies with the<br>nory's Grants Ter<br>ency's Grants Ter<br>MRF PST<br>() Yes ()   | ant period;<br>or the stated purposes in the p<br>I relevant laws of the Republic<br>e Institution's research operati<br>rms & Conditions (T&Cs) and<br>me.<br>ORE 1<br>No | vroposal;<br>of Singapore, statutes,<br>ng, administrative, HR :<br>Funding Guidelines, as | regulations,<br>and finance<br>well as all o<br>Date of a | , by-laws, rules, guidelin<br>procedures, guidelines<br>ther applicable guidelin<br>acknowledgement<br>Name of DOR   | es and requi<br>and policies;<br>es, policies a<br>04/02/20  | rements applicat<br>and<br>ind procedures a<br>21  | sle to it;<br>dopted by the | e funding agency, whice                                                                                                    | h     |
| e Fr<br>Er<br>Aum<br>Action Tra                | all                                                                                                    | ort during the grad<br>vided are used fi<br>complies with all<br>complies with the<br>nov's Grants Ter<br>di from time to tir<br>NRF PST<br>(a) Yes () | ant period;<br>or the stated purposes in the p<br>I relevant laws of the Republic<br>e Institution's research operati<br>ms. & Conditions (T&Cs) and<br>me.<br>ORE 1<br>No | vroposal;<br>of Singapore, statutes,<br>ng, administrative, HR :<br>Funding Guidelines, as | regulations,<br>and finance<br>well as all o<br>Date of a | . by-laws, rules, guidelines<br>ther applicable guidelin<br>acknowledgement<br>Name of DOR                           | es and requi<br>and policies;<br>es, policies a<br>04/02/20  | rements applicat<br>and<br>ind procedures a<br>21  | Verify<br>Return            | e funding agency, which<br>Compared to the second second sec | >h    |
| Action Tra                                     | all                                                                                                    | or during the grad<br>vided are used fi<br>complies with all<br>complies with the<br>nory's Grants Te-<br>id from time to tir<br>NRF PST               | ant penod;<br>or the stated purposes in the p<br>I relevant laws of the Republic<br>e Institution's research operati<br>ms. & Conditions (T&Cs) and<br>me.<br>TORE 1<br>No | troposal;<br>of Singapore, statutes,<br>ng, administrative, HR ;<br>Funding Guidelines, as | regulations,<br>and finance<br>well as all o<br>Date of a | . by-laws, rules, guidelines<br>ther applicable guidelin<br>acknowledgement<br>Name of DOR                           | es and requi<br>and policies;<br>es, policies a<br>04/02/20  | RECADES                                            | Verify<br>Return            | e funding agency, whice                                                                                                    | sh    |

- Select the DOR to route the proposal after verification. DOR selection is not required if the proposal 3 is being returned to PI for amendments
- 4 Key in the **Comments**, if any
- 5 Click on Actions and select the relevant option

IGMS

## Institutional Administrators (ORE & DOR) Pre-Award Integrated Grant Management System

|                                                                                                    | E                                                                                                    | ndorsing, Ret                                                                                                    | urning or Re                                                                       | ejecting Proposal                                                                                        | ls (DOR)                                                                                          |                                                   |
|----------------------------------------------------------------------------------------------------|----------------------------------------------------------------------------------------------------|----------------------------------------------------------------------------------------------------|------------------------------------------------------------------------------------|----------------------------------------------------------------------------------------------------|---------------------------------------------------------------------------------------------------|---------------------------------------------------|
| al e Budg                                                                                                    | get 📀 Fund                                                                                                    | ling Support 🔗                                                                                                    | Reviewers                                                                          | Declaration<br>Ethics Appro                                                                              | of Other<br>wal Other                                                                             | s Undertaking                                     |
| dertaking                                                                                                    |                                                                                                    |                                                                                                    |                                                                                    |                                                                                                    |                                                                                                   | Expand All Se                                     |
| e Lead Principal Investigator                                                                                                    | (Lead PI), the Office of Res                                                                                                    | earch (ORE) and the Dire                                                                                                    | ector of Research (DC                                                              | OR) are required to declare an                                                                           | d undertake all the responsiblities                                                               | ilisted in this section.                          |
| ∧ Hide Proposal E                                                                                                    | )etails                                                                                                    |                                                                                                    |                                                                                    |                                                                                                    |                                                                                                   |                                                   |
| Title of research project                                                                                                    | Testing for Team Mer                                                                                                    | mber edit                                                                                                    |                                                                                    | I and up defend data                                                                                     | 22 1 2024                                                                                         |                                                   |
| Proposal ID<br>Proposal status                                                                                                    | Pending DOR Endor:                                                                                                    | sement                                                                                                    |                                                                                    | Grant call closing date                                                                                  | 22-Jan-2021                                                                                       |                                                   |
| dertaking by lead Pl                                                                                                    |                                                                                                    |                                                                                                    |                                                                                    |                                                                                                    |                                                                                                   |                                                   |
| ndertaking by ORE                                                                                                    |                                                                                                    |                                                                                                    |                                                                                    |                                                                                                    |                                                                                                   |                                                   |
| Ensure that the propose     Provide appropriate su     Ensure that the funds;     Ensure that the funds;     Ensure that the resear     Adhere to the funding.                                                                                                    | ed research could be condu<br>pport during the grant perio<br>provided are used for the str<br>ch complies with all relevan<br>6 complies with the Institut<br>agency's Grants Terms & Ci | uted in the Institution;<br>d;<br>ated purposes in the proj<br>t laws of the Republic of<br>tion's research operating,<br>onditions (T&Cs) and Ful | posal;<br>Singapore, statutes, r<br>administrative, HR a<br>nding Guidelines, as v | regulations, by-laws, rules, gui<br>and finance procedures, guideli<br>well as all other applicable guid | idelines and requirements applica<br>ines and policies; and<br>delines, policies and procedures a | ble to it;<br>adopted by the funding agency, whic |
| may be amended or va                                                                                                    | ried from time to time.                                                                                                    | 1                                                                                                    |                                                                                    | Data of aske sud-desared                                                                                 | 22/04/2024                                                                                        |                                                   |
| Acknowledgemer                                                                                                    |                                                                                                    | 1                                                                                                    |                                                                                    | Name of DOR                                                                                              | NRE PST DOR 1                                                                                     |                                                   |
| Comment                                                                                                    | s ok                                                                                                    |                                                                                                    |                                                                                    |                                                                                                    |                                                                                                   |                                                   |
| Indorsement by DOR<br>Indorsement by DOR                                                                                                    | s ok                                                                                                    |                                                                                                    |                                                                                    |                                                                                                    | 4                                                                                                 | Actions<br>Endorse<br>Return                      |
| Indorsement by DOR<br>Ition Trail                                                                                                    | s Ok                                                                                                    |                                                                                                    |                                                                                    | • N                                                                                                    | 4<br>JATIONAL RESEARCH<br>PRIME MINISTER'S                                                        | Actions<br>Endorse<br>Return<br>Reject            |
| Adorsement by DOR<br>ction Trail<br>C Back<br>1 To endo<br>2 Under the                                                                                                    | s ok<br>y for<br>e. Technology<br>rse, return or re<br>e <b>Undertaking</b>                                                                                                    | iject a propos<br>by DOR secti                                                                                                    | sal go to the<br>on, select <b>Y</b>                                               | Indertaking ta     Ves for acknowle                                                                      | 4<br>JATIONAL RESEARCH<br>PRIME MINISTER'S<br>Ib                                                  | Actions<br>Endorse<br>Return<br>Reject            |
| Adorsement by DOR<br>ction Trail<br>C Back<br>1 To endo<br>2 Under th<br>3 Key in th                                                                                                    | s ok<br>y for<br>e, Technology<br>rse, return or re<br>e Undertaking<br>e Comments, i                                                                                                    | iject a propos<br>by DOR secti                                                                                                    | sal go to the<br>on, select <b>Y</b>                                               | e <b>Underfaking</b> ta                                                                                  | 4<br>NATIONAL RESEARCH<br>PRIME MINISTER'S<br>Ib                                                  | Actions<br>Endorse<br>Return<br>Reject            |
| Adorsement by DOR<br>tion Trail<br>C Back<br>1 To endo<br>2 Under the<br>3 Key in the<br>4 Click on<br>the prop                                                                                                    | s ok<br>y for<br>s, Technology<br>rse, return or re<br>ie Undertaking<br>e Comments, i<br>Actions and se<br>iosal.                                                                        | iject a propos<br>by DOR secti<br>if any<br>elect the relev                                                                                        | sal go to the<br>on, select <b>Y</b><br>vant option.                               | Undertaking ta Yes for acknowle . DOR has option                                                         | 4<br>ATIONAL RESEARCH<br>PRIME MINISTER'S<br>Ib<br>edgement                                       | Actions<br>Endorse<br>Return<br>Reject            |
| Comment<br>Adorsement by DOR<br>Adorsement by DOR<br>Adorsement by DOR<br>Adorsement by DOR<br>Adorsement<br>Adorsement by DOR<br>Adorsement<br>Adorsement by DOR<br>Adorsement<br>Adorsement by DOR<br>Adorsement<br>Adorsement by DOR<br>Adorsement<br>Adorsement by DOR<br>Adorsement by DOR<br>A | s ok<br>y for<br>x. Technology<br>rse, return or re<br>le <b>Undertaking</b><br>e <b>Comments</b> , i<br><b>Actions</b> and se<br>losal.<br><b>Desal Scrubbing</b>                        | iject a propos<br>by DOR secti<br>if any<br>elect the relev<br>and Letter of                                                                       | sal go to the<br>on, select <b>Y</b><br>vant option.                               | Undertaking ta     Se Undertaking ta     Se for acknowle . DOR has option e process is the so            | 4<br>ATTONAL RESEARCH<br>PRIME MANSTERS<br>ab<br>adgement<br>ato Endorse, Retur                   | Actions<br>Endorse<br>Return<br>Reject            |

To access training guides, please go to IGMS website> **Help**> **Training Guides**. You may also contact IGMS helpdesk at <u>helpdesk@researchgrant.gov.sg</u> or at 6556 8807 or 6556 6971 for assistance.